# Current DTC

Current DTC's are trouble codes that are stored in the ECU when both continuous and non-continuous (2 trip) monitors fail. Current DTC's command the MIL On the instant they are stored in the ECU. Current DTC's can be cleared using the Clear DTC's function of the Scantool, or when the ECU monitor (2 trip monitor) has ran and completed 40 consecutive trips without a fault.

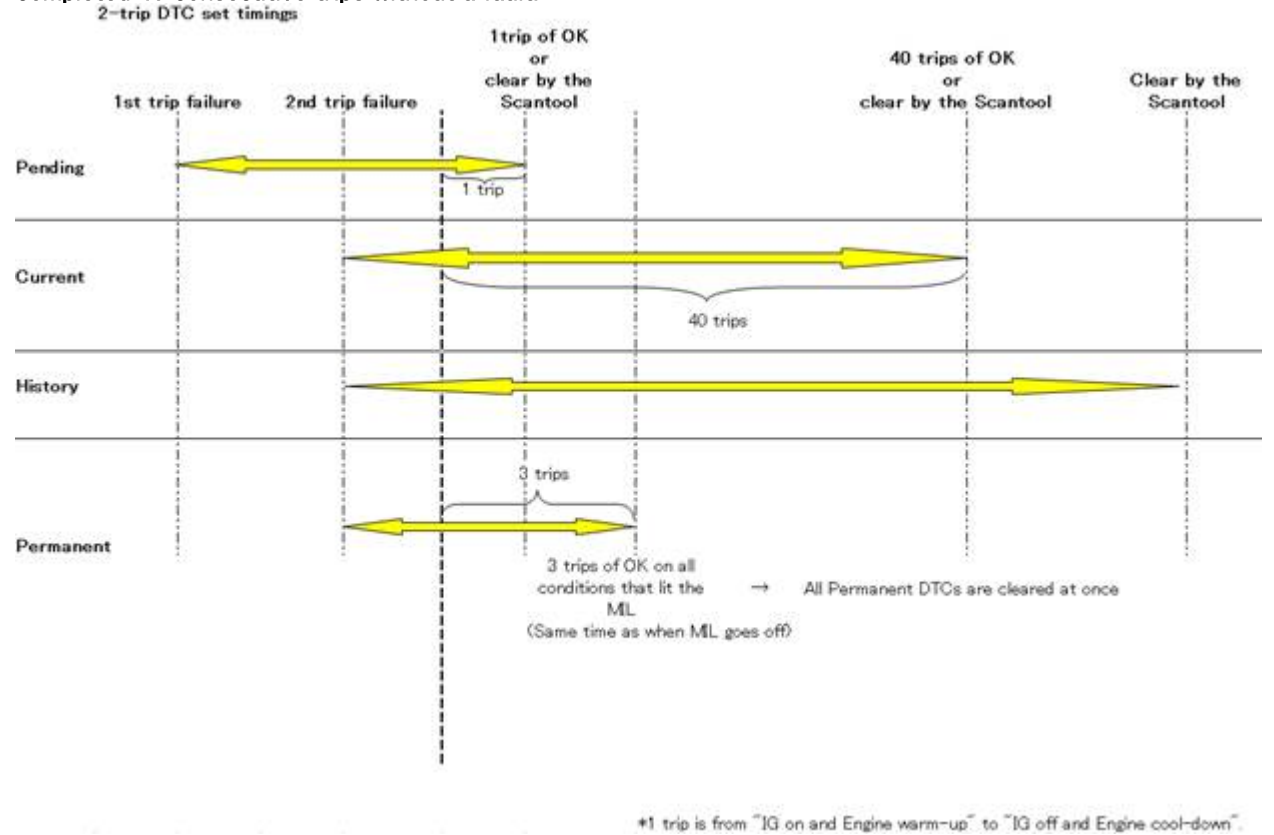

# Pending DTC

Pending DTC's are trouble codes stored in the ECU when non-continuous (2 trip) monitors fail the first trip. Pending DTC's do not command the MIL On when stored in the ECU. Pending DTC's remain stored in the ECU until the ECU monitor completes and Passes one trip. If the monitor fails the 2nd trip, the Pending DTC remains, a Current DTC is set, and the MIL is turned on. Pending DTC's can also be cleared using the Clear DTC's function of the Scantool.

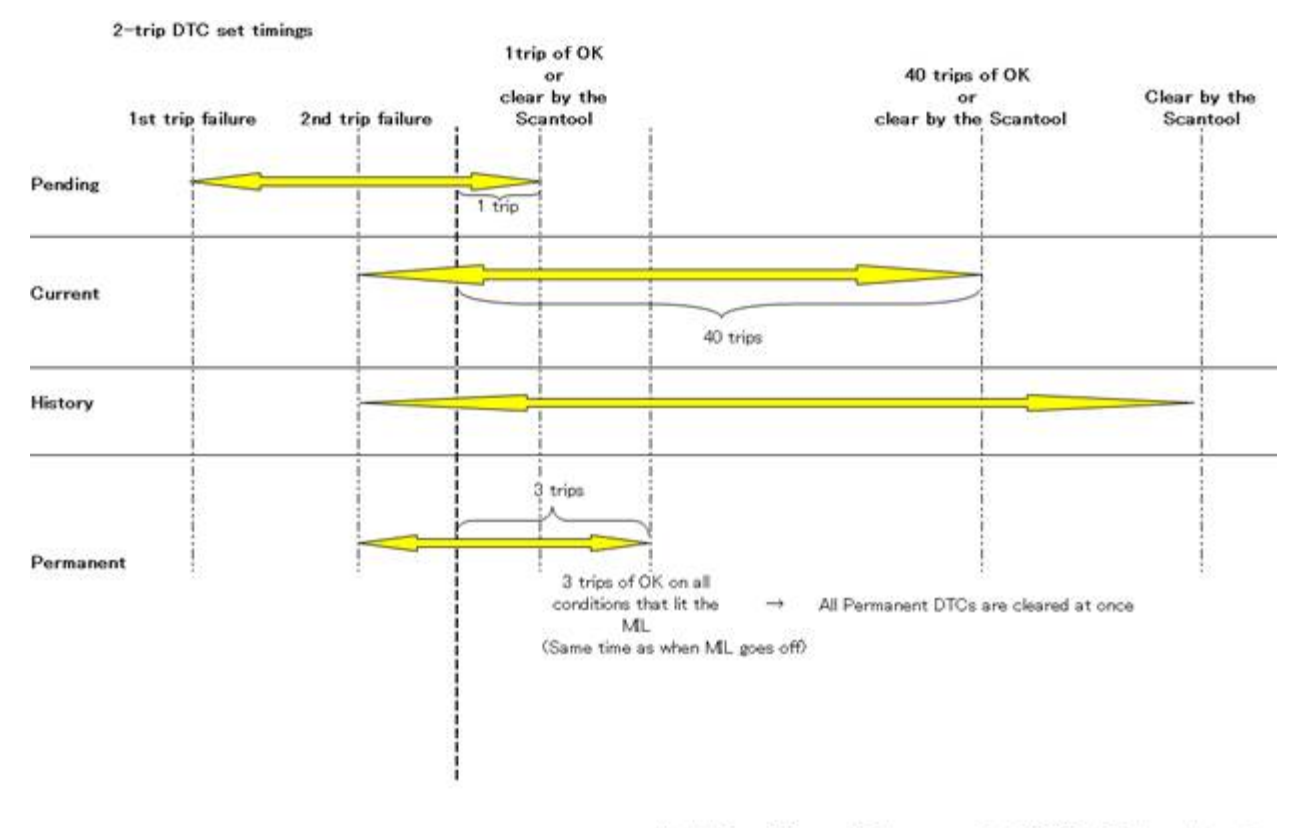

\*1 trip is from "IG on and Engine warm-up" to "IG off and Engine cool-down".

# **History DTC**

History DTC's are trouble codes stored in the ECU when continuous and non-continuous monitors (2nd trip) fail. History DTC's set in conjunction with Current DTC's and are not cleared by the ECU monitor. History DTC's can only be cleared using the Clear DTC function of the Scantool.

## ×

# Permanent DTC

Permanent DTC's are trouble codes that are stored in the ECU when continuous and non-continuous monitors fail. Permanent DTC's are set in conjunction with Current and History DTC's. Permanent DTC's can not be cleared using the Clear DTC's function on the Scantool. Instead, Permanent DTC's are cleared when the ECU monitor completes and passes three consecutive trips.

#### Current DTC

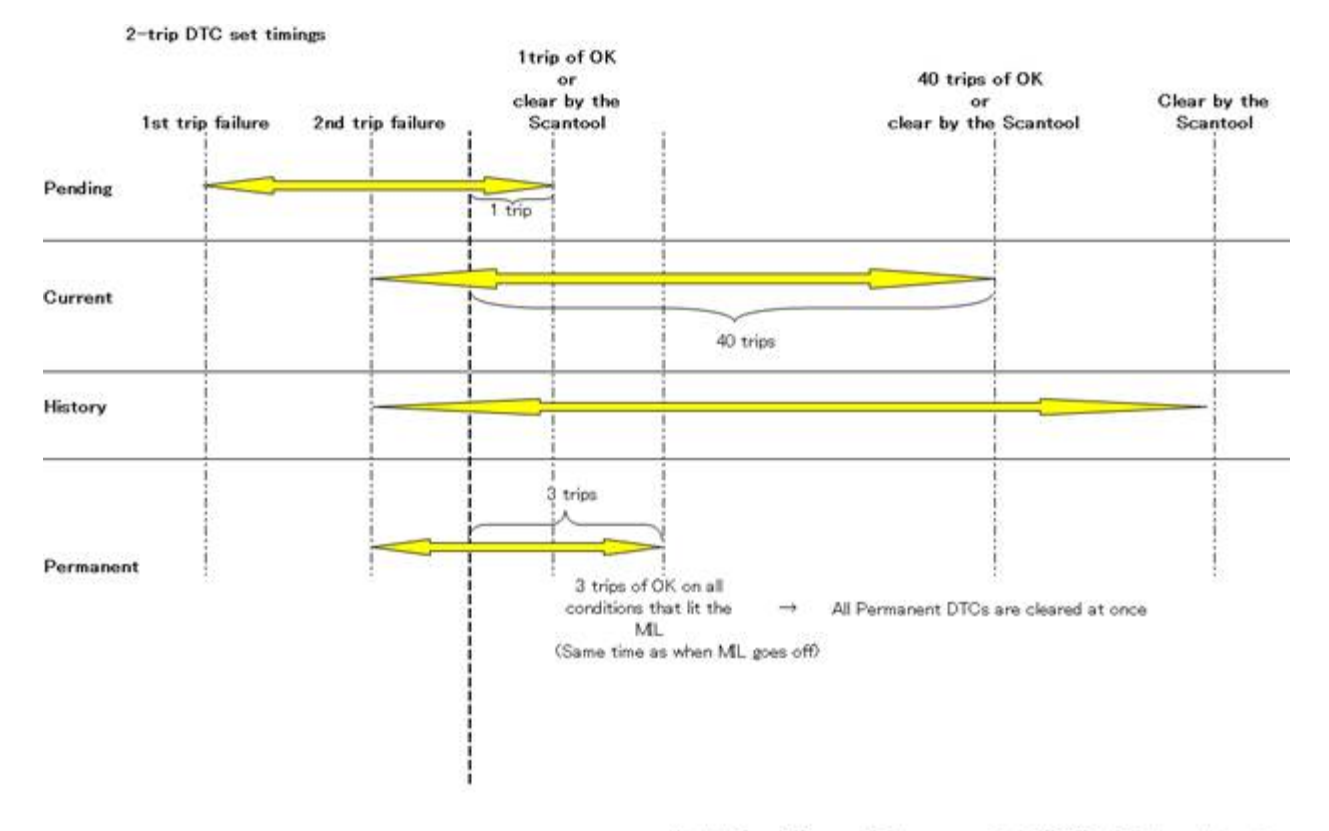

\*1 trip is from "IG on and Engine warm-up" to "IG off and Engine cool-down".

# **Cumulative Monitor**

The Cumulative Monitor lets you know if a particular readiness monitor has run and completed at least one trip since the Monitor was last reset. The Cumulative Monitor displays Test Results and Test Details for the previous Monitor trip. When Monitors are reset, Cumulative Monitor status and result fields change to *Incomplete* and *Pass*.

Cumulative Monitor information can be used during emission testing to verify that each Monitor has run, completed and passed at least one trip since the Monitor was last reset.

Current Key Cycle:

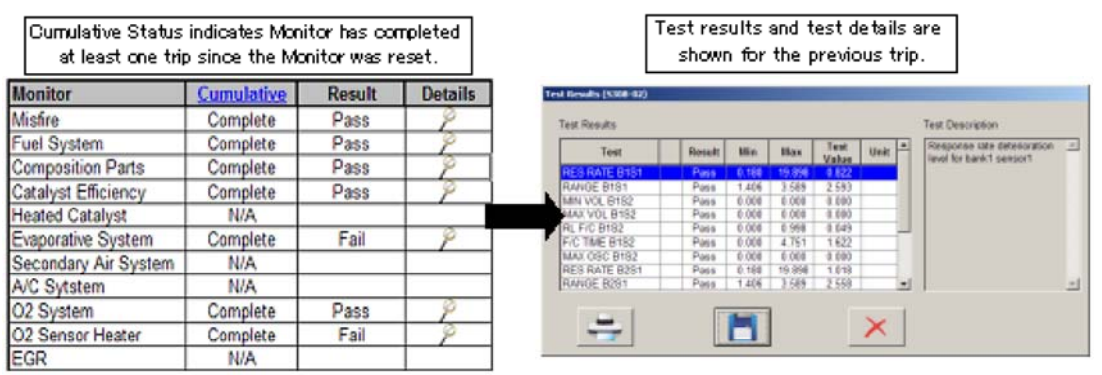

Cumulative Monitor Reset:

When the Cumulative Monitor is reset, Monitor status and results are changed to *Incomplete* and *Pass*.

| Monitor              | Cumulative | Result | Details |
|----------------------|------------|--------|---------|
| Misfire              | Incomplete | Pass   | 9       |
| Fuel System          | Incomplete | Pass   | 9       |
| Composition Parts    | Incomplete | Pass   | P       |
| Catalyst Efficiency  | Incomplete | Pass   | P       |
| Heated Catalyst      | N/A        |        | 12      |
| Evaporative System   | Incomplete | Pass   | P       |
| Secondary Air System | N/A        |        |         |
| A/C Sytstem          | N/A        |        | 8       |
| O2 System            | Incomplete | Pass   | 9       |
| O2 Sensor Heater     | Incomplete | Pass   | 9       |
| EGR                  | N/A        |        | 8.00    |

For *Current Monitor* information <u>click here</u>.

# **Current Monitor**

When the key is first turned ON and the engine is OFF, Monitor Status and Monitor Results will show information from the last key cycle.

When the engine has started and is running, Monitor Status and Monitor Results will change to *Incomplete* and *Pass*. Test Results and Test Details will continue to display last trip values until the monitor runs and completes the current trip. When the Monitor completes, Monitor Status, Monitor Results, Test Results and Test Details are updated with latest trip information.

Current Monitor information can be used as an advanced diagnostic tool to confirm system/component failures, system operation and readiness monitor operation.

IG On, Eng Off:

| Monitor St<br>inf    | atus and Re<br>formation fo | esult fields s<br>mm the least | how Monit<br>trip. | ×       |                         | Test res<br>showr | ults<br>h for | and t<br>the p | est d<br>revio | etail<br>Jus t | ls e<br>rip | are                         |
|----------------------|-----------------------------|--------------------------------|--------------------|---------|-------------------------|-------------------|---------------|----------------|----------------|----------------|-------------|-----------------------------|
| Monitor              | Status 1                    | Current                        | Result             | Details | Test Results (\$308-92) |                   |               |                |                |                |             |                             |
| Misfire              | Ready                       | Complete                       | Pass               | 9       | Test Results            |                   |               |                |                |                |             | Test Description            |
| Fuel System          | Ready                       | Complete                       | Pass               | 0       |                         |                   |               |                | Test           |                |             | Response rate deterioration |
| Composition Parts    | Ready                       | Complete                       | Pass               | 9       | Test                    | NESSE             | Man           | Max            | Volue          | ONE            |             | level for bank1 sensor1     |
| Catalyst Efficiency  | Ready                       | Complete                       | Pass               | 2       | RANGE B1S1              | Page 2            | 1.405         | 3.699          | 2.593          |                |             |                             |
| Heated Catalyst      | Not Ready                   | N/A                            |                    |         | MIN VOL 8152            | Paso              | 0.000         | 0.000          | 0.000          |                |             |                             |
| Evaporative System   | Ready                       | Complete                       | Fail               | 8       | RL F/C B182             | Pagg<br>Pagg      | 1.090         | 0.999          | 0.009          |                |             |                             |
| Secondary Air System | Not Ready                   | NA                             |                    |         | F/C TIME B192           | Pags              | 0.000         | 4.751          | 1.622          |                |             |                             |
| A/C Sutstem          | Not Ready                   | N/A                            |                    |         | RES RATE B251           | Page 1            | 0.000         | 0.800          | 0.000          | -              |             |                             |
| 02 System            | Ready                       | Complete                       | Pass               | 8       | RANGE B281              | P#95              | 1.495         | 3.599          | 2.558          |                | -           | 1                           |
| 02 Sensor Heater     | Ready                       | Complete                       | Fai                | 9       | 1.00                    | E                 | -             | 1              |                |                | 1           |                             |
| EGR                  | Not Ready                   | N/A                            |                    |         |                         |                   |               |                |                | ×              |             |                             |

# IG On, Eng On:

| When the e<br>Result fiel | ngine is sta<br>ds change t | rted Monitor<br>o Incomplete | Status and<br>and Pass. |         | [                       | Test res<br>show | sults<br>n for | and t<br>the p | test d<br>pre vid | letail<br>ous t | ls ∉<br>trip | are                         |
|---------------------------|-----------------------------|------------------------------|-------------------------|---------|-------------------------|------------------|----------------|----------------|-------------------|-----------------|--------------|-----------------------------|
| Monitor                   | Status 1                    | Current                      | Result                  | Details | Test Results (\$308-02) |                  |                |                |                   |                 |              |                             |
| Misfire                   | Ready                       | Incomplete                   | Pass                    | P       | Test Results            |                  |                |                |                   |                 |              | Test Description            |
| Fuel System               | Ready                       | Incomplete                   | Pass                    | 2       | Test                    | Result           | Mits           | Mex            | Test              | Unit            | •            | Response rate deterioration |
| Composition Parts         | Ready                       | Incomplete                   | Pass                    | 9       | RES RATE 8151           | Page             | 0.150          | 15.855         | 0.822             |                 |              | HIVE for Darts(1 settaor1   |
| Catalyst Efficiency       | Ready                       | Incomplete                   | Pass                    | 9       | RANGE B151              | Pass             | 1.405          | 3.589          | 2.503             |                 |              |                             |
| Heated Catalyst           | Not Ready                   | N/A                          |                         |         | MAX VOL B152            | Pass             | 0 003 0        | 0.800          | 0.008             |                 |              |                             |
| Evaporative System        | Ready                       | Incomplete                   | Pass                    | P       | RL F/C 0152             | Pass             | 0.000          | 0.995          | 0.045             |                 | μ            |                             |
| Secondary Air System      | Not Ready                   | N/A                          |                         |         | MAX OSC 8152            | Pass             | 000 0          | 0.800          | 0.006             |                 |              |                             |
| A/C Sytstem               | Not Ready                   | N/A                          |                         |         | RES RATE 8251           | Pass             | 0.100          | 19 898         | 1.018             |                 |              |                             |
| O2 System                 | Ready                       | Incomplete                   | Pass                    | P       | Transferra              |                  |                |                |                   | -               |              |                             |
| O2 Sensor Heater          | Ready                       | Incomplete                   | Pass                    | Ø       | -                       |                  |                |                |                   | ×               |              |                             |
| EGR                       | Not Ready                   | N/A                          |                         |         |                         |                  |                |                | -                 |                 |              |                             |

For *Cumulative Monitor* information <u>click here</u>.

# 1:Additional key registration: normal type

To register an additional smart key, follow the below procedure.

## Step 1

Hold a registered key to the Engine/Power SW. A buzzer will sound when the vehicle recognizes the key.

Step 2

Remove the registered key from the vehicle.

×

Step 3

Place the key to be registered in the vehicle.

×

Step 4

Hold the key to be registered to the Engine/Power SW.

×

Step 5

Place the key to be registered on the passenger seat to complete registration.

×

Step 6

Registration is complete when the registration complete screen is displayed.

The above is an explanation of the registration procedure. Please close this window, return to the Utility screen and then press "Start".

# 2:Additional key registration: LF type

To register an additional LF type smart key, follow the below procedure.

Step 1

Hold a registered key to the Engine/Power SW, .A buzzer will sound when the vehicle recognizes the key

×

Step 2

Remove the registered key from the vehicle.

×

Step 3

Place the key to be registered in the vehicle.

×

Step 4

Hold the key to be registered to the Engine/Power SW. A buzzer will sound when the vehicle recognizes the key.

# ×

Step 5

Registration is complete when the registration complete screen is displayed.

The above is an explanation of the registration procedure. Please close this window, return to the Utility screen and then press "Start".

# 3:New ECU (Reset): normal type

To newly register a smart key, follow the below procedure.

Step 1

Hold the key to be registered to the Engine/Power SW. A buzzer will sound when the vehicle recognizes the key.

×

#### Step 2

Place the key to be registered on the passenger seat to complete registration.

×

To register an additional key, go to Step 3. If all the keys have been registered, go to Step 6.

Step 3

Remove the registered key from the vehicle.

×

Step 4

Place the key to be registered in the vehicle.

×

Step 5

Hold the key to be registered to the Engine/Power SW. A buzzer will sound when the vehicle recognizes the key.

×

Repeat from Step 2.

Step 6

Registration is complete when the registration complete screen is displayed.

The above is an explanation of the registration procedure. Please close this window, return to the Utility screen and then press "Start".

# 4:New ECU (Reset): LF type

To newly register an LF-type smart key, follow the below procedure.

Step 1

Hold the key to be registered to the Engine/Power SW. When the vehicle recognizes the key, a buzzer will sound and registration is complete.

# ×

To register an additional key, go to Step 2. If all the keys have been registered, go to Step 4.

Step 2

Remove the registered key from the vehicle.

×

#### Step 3

Place the key to be registered in the vehicle.

## ×

Go to Step 1.

Step 4

Registration is complete when the registration complete screen is displayed.

The above is an explanation of the registration procedure. Please close this window, return to the Utility screen and then press "Start".

# 5:Smart ECU replacement: normal type

To newly register a smart key after the Smart ECU has been replaced, follow the below procedure.

Follow the below steps to re-register keys that were registered before the Smart ECU was replaced. •Make the Smart ECU recognize the number of registered keys with Steps 1 to 3.

•Register the registered keys to the Smart ECU with Steps 4 to 7.

For any additional New Key Registration, press "Next" at the end of this mode to start the Additional Key Registration Mode.

#### Step 1

Place the key that was registered before the Smart ECU was replaced in the vehicle.

# ×

#### Step 2

Hold the emblem side of the key that was registered before the Smart ECU was replaced to the Engine/Power SW to check the key. A buzzer will sound when the vehicle recognizes the key.

## ×

For keys that have not yet been held to the Engine/Power SW, go to Step 3. If all the keys have been held to the Engine/Power SW, go to Step 4.

#### Step 3

Remove the key that has been held up to the Engine/Power SW from the vehicle.

#### ×

Go to Step 1.

#### Step 4

Place the key that has been held up to the Engine/Power SW on the passenger seat to complete registration.

## ×

For keys that have not yet been held to the Engine/Power SW, go to Step 5. If all the keys have been held to the Engine/Power SW, go to Step 8.

#### Step 5

Remove the registered key from the vehicle.

#### ×

#### Step 6

Place the key that has not yet been held to the Engine/Power SW in the vehicle.

## ×

#### Step 7

Hold the emblem side of the key that has not yet been held to the Engine/Power SW to the Engine/Power SW. A buzzer will sound when the vehicle recognizes the key.

## ×

Go to Step 4.

Step 8

Registration is complete when the registration complete screen is displayed.

The above is an explanation of the registration procedure. Please close this window, return to the Utility screen and then press "Start".

# 6:Smart ECU replacement: LF type

To newly register an LF-type smart key after the Smart ECU has been replaced, follow the below procedure.

When ONLY Smart ECU is replaced, the following procedures are required for Key Registration.

•Make the Smart ECU recognize the number of registered keys with Steps 1 to 3.

•Register the registered keys to the Smart ECU with Steps 4 to 7.

For any additional New Key Registration, press "Next" at the end of this mode to start the Additional Key Registration Mode.

Step 1

Place the key that was registered before the Smart ECU was replaced in the vehicle.

×

#### Step 2

Hold the emblem side of the key that was registered before the Smart ECU was replaced to the Engine/Power SW to check the key. A buzzer will sound when the vehicle recognizes the key.

## ×

For keys that have not yet been held to the Engine/Power SW, go to Step 3.

If all the keys have been held to the Engine/Power SW, the last key to be held up will be registered. Go to Step 4.

#### Step 3

Remove the key that has been held up to the Engine/Power SW from the vehicle.

×

Go to Step1.

#### Step 4

Remove the registered key from the vehicle.

×

Step 5

Place the key to be registered in the vehicle.

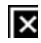

Step 6

Hold the emblem side of the key to be registered to the Engine/Power SW. A buzzer will sound when the vehicle recognizes the key.

## ×

For keys that have not yet been held to the Engine/Power SW, go to Step 4. If all the keys have been held to the Engine/Power SW, go to Step 7.

#### Step 7

Registration is complete when the registration complete screen is displayed.

The above is an explanation of the registration procedure. Please close this window, return to the Utility screen and then press "Start".

# Appendix A: Menu Bar

Displays the Menu Bar in list format.

| File     | Open Scan Data File           |                           |
|----------|-------------------------------|---------------------------|
|          | Merge Scan Data File          |                           |
|          | File Compare                  |                           |
|          | Save                          |                           |
|          | Save As                       |                           |
|          | Export Data                   |                           |
|          | Print                         |                           |
|          | Import Custom List            |                           |
|          | Exit Techstream               |                           |
|          | Recently Opened files         |                           |
| Function | Connect to Vehicle            | Auto Vehiole Select       |
| Tunction |                               | Manual Vehicle Select     |
|          | Connect to OBD2               |                           |
|          | Snapshot Configure            |                           |
|          | Snapshot Edit                 |                           |
|          | Drive Recorder Configure      | -                         |
|          |                               |                           |
|          | Copy VIN to Clipboard         |                           |
|          | Send Data List to Server      |                           |
| Setup    | Display Properties            |                           |
| Cotap    | Techstream Configuration      |                           |
|          | VIM Select                    |                           |
|          | Check For Updates             |                           |
|          | Register Techstream Software  |                           |
|          | Error Report Hot Key          |                           |
| TIS      | TIS Vehicle Main Page         |                           |
|          | TIS Main Page                 |                           |
|          | TIS Vehicle Inquiry           |                           |
| User     | Log Out                       |                           |
|          | Change/Create User            |                           |
|          | User Preferences              | Vehicle Brand             |
|          |                               | Font Size                 |
|          |                               | Unit Selection            |
|          |                               | Language Selection        |
|          |                               | Snapshot Type Selection   |
|          |                               | Snapshot Duration Setting |
|          |                               | Graph Scale Setting       |
|          |                               | Hot Key Utility           |
| Help     |                               | 4                         |
|          | Known Bugs List               | 4                         |
|          | I echstream New Features List | 4                         |
|          | DLC3 Cable Check              | 4                         |
|          | About Techstream              |                           |

## Menu Bar (File)

- Open Scan Data File

Opens saved service Event Files. Techstream has the capability to compare files, but cannot open two files at the same time. Accordingly, the Open Scan Data File function closes files after they have been verified as saved.

- Merge Scan Data File

Merges Event Files when a Stored Data Tab exists. Selects a service Event File, then selects the data to be merged with that file. At that time, if the service Event File displayed in the Stored Data Tab differs from the vehicle information for the selected service Event File, a Caution is displayed.

- Compare File
  - Launches the Compare File function.
- Save
  - Saves the opened file.
- Save As
  - Saves the opened file under a separate name.
- Export Data
- Exports the selected data in CSV file format.
- Print
- Prints screen content.
- Import Custom List
- Imports a Custom List.
- Exit Techstream
- Quits the application.
- Recently Opened files
  - Displays the TSE name for recently opened files. Opens the selected TSE file.

## Menu Bar (Function)

- Connect to Vehicle
  - Auto Vehicle Select
    - Performs the Vehicle Connect Auto Connect function.
    - Manual Vehicle Select
    - Performs the Vehicle Connect Manual Connect function.
- Connect to OBD II
  - Generic OBD II performs vehicle troubleshooting (malfunction diagnosis).
- Snapshot Configure
  - Performs the snapshot function. Can only be used with ECU's that can be selected in the Data List.
- Snapshot Edit
- Launches the Snapshot Edit function.
- Drive Recorder Configure
- Performs the Drive Recorder function.
- Copy VIN to clipboard
  - Copies the VIN to the clipboard.
- Send Data List to Server
  - Sends data list data to a URL for the server.
  - Items are grayed out if either of the following conditions are satisfied.
    - :VIN couldn't be retrieved from the vehicle.
    - : The screen currently being viewed is neither the data list screen nor the Graph screen.

# Menu Bar (Setup)

- Display Properties
- Displays the design tab from properties on a Windows screen.
- Techstream Configuration
- Registers user type and information.
- VIM Select
  - Performs VIM selection.
- Check For Updates
- Performs a check for application updates.
- Register Techstream Software
  - Registers the software user.
- Error Report Hot Key
  - Sets a hot key for recording error reports.

## Menu Bar (TIS)

- TIS Vehicle Main Page
- Opens the browser and displays the TIS Vehicle Main Page.
- TIS Main Page
- Opens the browser and displays the TIS Main Page.
- TIS Vehicle Inquiry

Opens the browser and displays the TIS Vehicle Inquiry Page.

# Menu Bar (User)

- Log Out

Logs out the user.

- Change/Create User
  - Edits or adds a user.
- User Preferences
  - Performs application settings for each user.
  - Vehicle Brand
  - Performs Brand settings. The set brand is used on a priority basis. Select from TOYOTA, LEXUS, or SCION. Font Size
  - Performs Font settings. Select between 10pt. and 14pt. Data is displayed in the font size set here.
  - Unit Selection
  - Performs unit settings. The selectable units are: Vehicle Speed , Temperature, Weight, Air Flow, Air Pressure, Vapor Pressure and Fuel Pressure
  - Language Selection
  - Sets the language. Select from English, Spanish, or French.
  - Snapshot Type Selection
  - This item configures snapshot recording type.
  - Snapshot Duration Setting
  - This item configures snapshot recording time.
  - Graph Scale Setting
  - This item configures line scales for all the line graphs. - Hot Key Utility
    - Displays an explanation of the hot-key key assign feature. The Snapshot Record key can be optionally set.

## Menu Bar (Help)

- Help
  - Displays Help information.
- Known Bugs List
  - Displays bug information, etc.
- Techstream New Features List
  - Displays the latest Techstream information.
- DLC3 Cable Check
  - Launches the DLC3 Cable Check Utility.

This item is available when the current screen doesn't require communication with the vehicle (available on Main Menu, Stored Data Tab, System Select, Utility Selection Menu, etc.). When not available, this item will be grayed-out.

- About Techstream

Displays application version information, etc.

# Appendix B: Status Bar

The following is an explanation of items displayed on the Status Bar.

- ECU Name
- Displays the name of the ECU being diagnosed.
- Screen Number
  - Displays the screen number for the current screen.
- User Name

Displays the current default user name. When this button is pressed, the user change dialog box is displayed so that the user can be changed.

- DLC Status
- Displays the status of the vehicle connection connector.
- Refresh Rate

Displays the refresh rate when data is being acquired from the vehicle.

- VIM Information

Displays the Device Name selected from the menu bar [Setup] - [VIM Select] and the DLL version retrieved from the VIM.

- Remaining Time of the Snapshot recording

Displays the Snapshot recording Remaining Time calculated with Duration setting in the following format. Time format: "hhh:mm:ss" (hhh = hour, mm = min, ss = sec)

## Note

The contents displayed in the Status Bar differ for each screen.

Shows the content pattern displayed in the Status Bar.

| Status Bar : Type A                                                               |                                                                  |                    |                          |
|-----------------------------------------------------------------------------------|------------------------------------------------------------------|--------------------|--------------------------|
| Screen #                                                                          |                                                                  | User Name          | DI.C Status: Connected 8 |
| – Screen Number<br>– User Name<br>– DLC Status                                    |                                                                  |                    |                          |
| Status Bar : Type B                                                               |                                                                  |                    |                          |
| Screen # Engine                                                                   |                                                                  | User Name          | DLC Status: Connected 8  |
| − Screen Number<br>− System Name<br>− User Name<br>− DLC Status                   |                                                                  |                    |                          |
| Status Bar : Type C                                                               |                                                                  |                    |                          |
| Screen # Engine 20                                                                | Omsec                                                            | User Name          | DI,C Status: Connected 8 |
| – Screen Number<br>– System Name<br>– Refresh Rate<br>– User Name<br>– DLC Status |                                                                  |                    |                          |
| Status Bar : Type D                                                               |                                                                  |                    |                          |
| Screen # Engine                                                                   | Time / Frame : 000.000.000 - 000.000 - 000.000 - 000.000 / 00000 | User Name          | DLC Status: Connected 8  |
| – Screen Number<br>– System Name<br>– Replay Time<br>– User Name<br>– DLC Status  |                                                                  |                    |                          |
| Status Bar : Type Mair                                                            | ו Menu                                                           |                    |                          |
| S200-01                                                                           | VIM - TIS techstream VIM 01.00                                   | Default User       |                          |
| <ul> <li>Screen Number</li> <li>VIM Information</li> <li>User Name</li> </ul>     |                                                                  |                    | 2                        |
| Status Bar : Type File                                                            | Compare                                                          |                    |                          |
| - Screen Number<br>- Playing Positior<br>displayed on the r                       | ı / Frame Number (The original data is disı<br>right.)           | played on the left | and the comparison data  |

- User Name

- DLC Status

Status Bar: Type Snapshot (Displayed in every screen which can record the Snapshot data)

×

- Screen Number
- System Name
- Refresh rate
- Remaining Time of the Snapshot recording
- User Name
- DLC Status

# Appendix C: Screen Flow

Appendix C explains the procedure for using the primary functions.

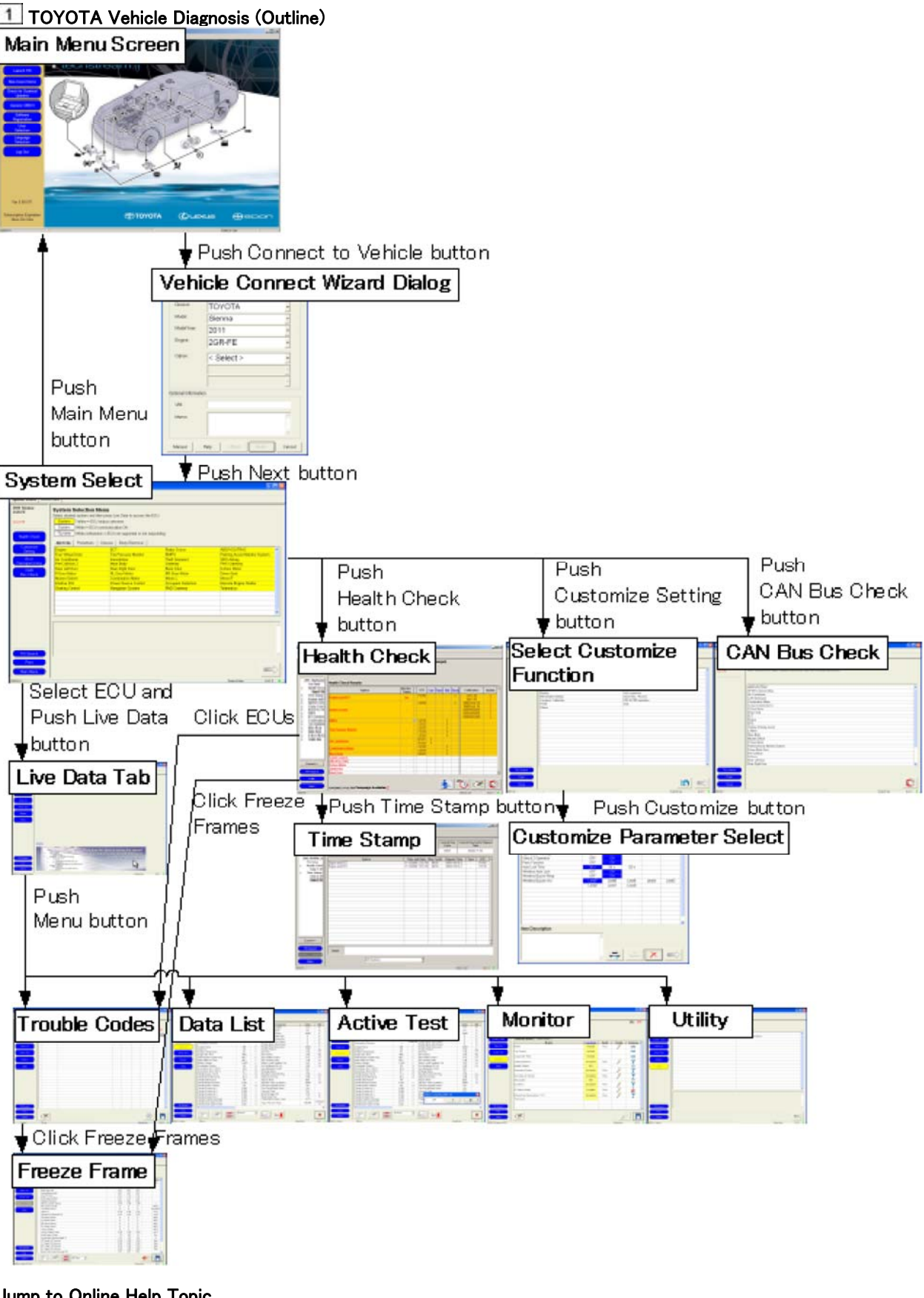

Jump to Online Help Topic <u>Main Menu Screen</u> <u>Vehicle Connect</u> System Select Live Data Tab Health Check Time Stamp Customize Customize Parameter Select CAN Bus Check Trouble Codes Data List Active Test Monitor Utility

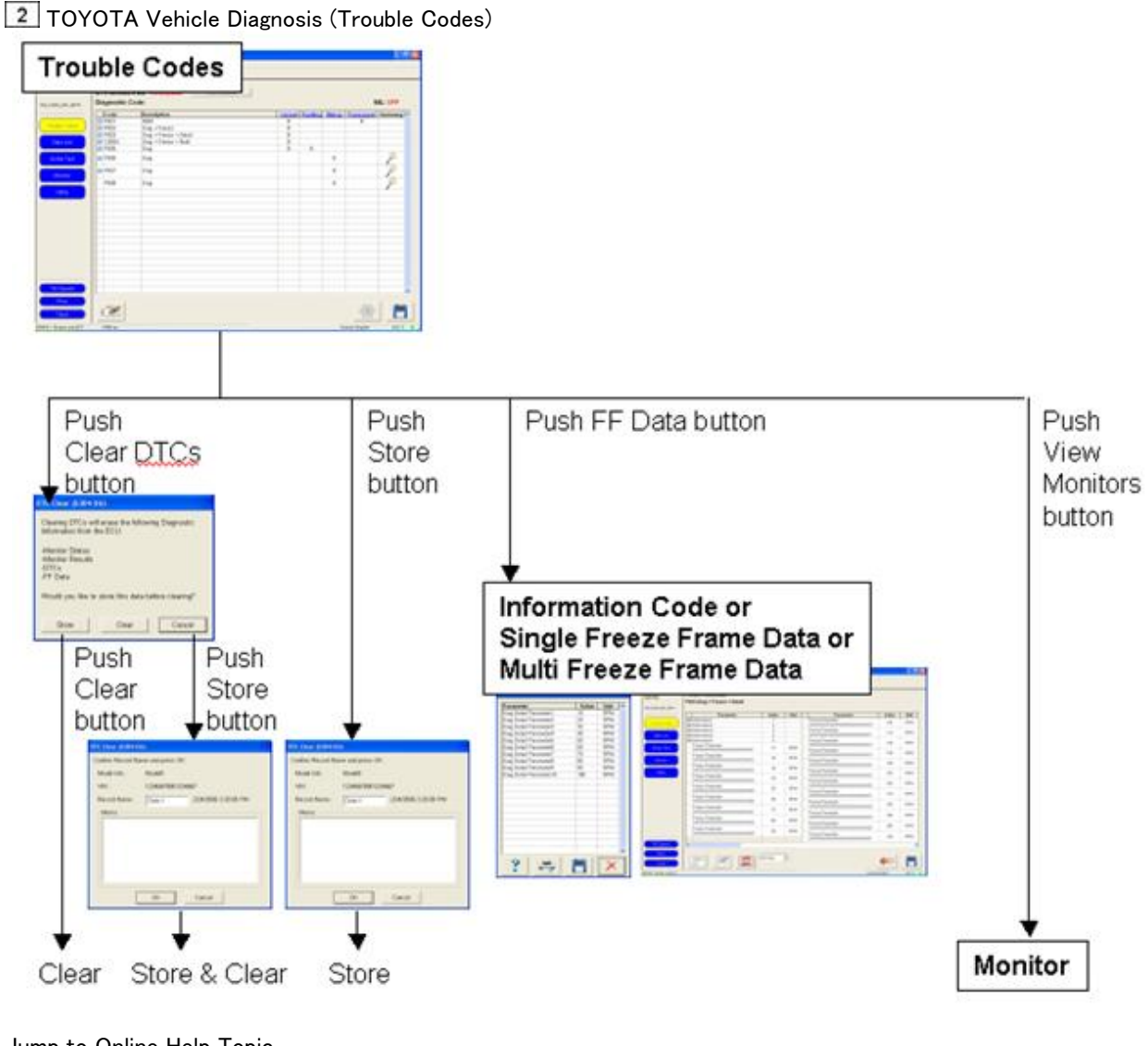

Jump to Online Help Topic <u>Trouble Codes</u> <u>Freeze Frame Data Display</u> <u>Monitor</u>

<sup>3</sup> TOYOTA Vehicle Diagnosis (Data List)

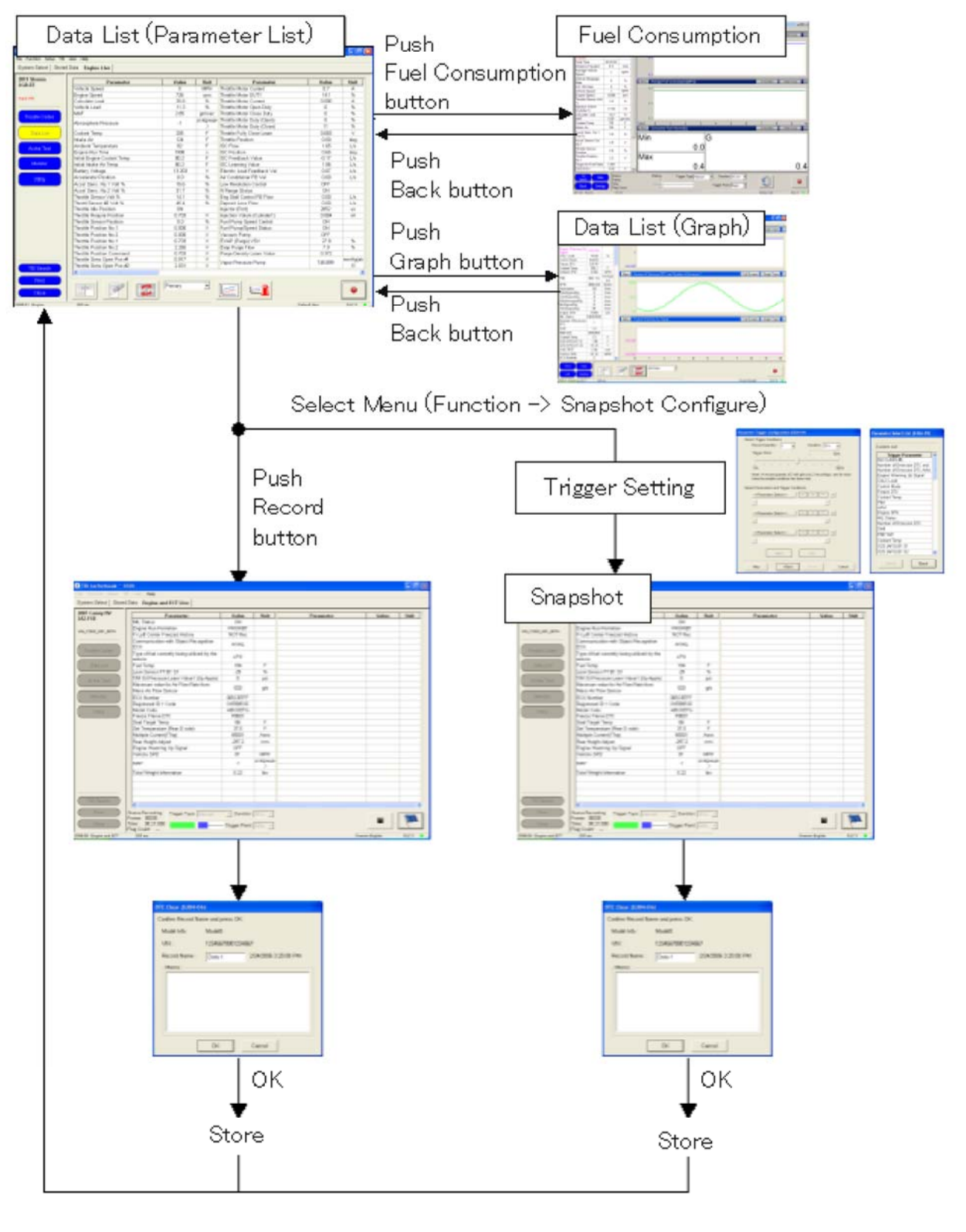

Jump to Online Help Topic <u>Data List</u> <u>Graph Function (data monitor)</u> <u>Fuel Consumption</u> <u>Snapshot</u>

**<sup>4</sup>** TOYOTA Vehicle Diagnosis (Active Test)

| Active reat                                                                                                    | Selection                                                                                                    |          | atius. Taat Ita m |
|----------------------------------------------------------------------------------------------------|----------------------------------------------------------------------------------------------------|----------|-------------------|
| Select depired Active Helt form the List                                                                                                    | Description:                                                                                                    | Select A | ctive Test item   |
| Panel A A                                                                                                    |                                                                                                    | a        |                   |
| Panel 8                                                                                                    |                                                                                                    |          |                   |
| Panel 0                                                                                                    |                                                                                                    | ~        |                   |
| Paral H                                                                                                    | Available converseds & expected results:                                                                                                    |          |                   |
| Paneli                                                                                                    |                                                                                                    | a.       |                   |
| Parel J                                                                                                    |                                                                                                    |          |                   |
| Panel N                                                                                                    |                                                                                                    |          |                   |
| Paral R                                                                                                    | Execute condition:                                                                                                    |          |                   |
| Panel S                                                                                                    |                                                                                                    | 5        |                   |
| Parel I                                                                                                    |                                                                                                    |          |                   |
| Paral None                                                                                                    |                                                                                                    |          |                   |
|                                                                                                    |                                                                                                    |          |                   |
|                                                                                                    | LOS CARCH                                                                                                    |          |                   |
|                                                                                                    |                                                                                                    |          |                   |
|                                                                                                    | 🛓 Push OK i                                                                                                    | Dullon   |                   |
|                                                                                                    | 4                                                                                                    |          |                   |
| Active Test                                                                                                    |                                                                                                    |          |                   |
|                                                                                                    |                                                                                                    |          |                   |
| Part Cases III Parameter                                                                                                    | Take Ball Parameter                                                                                                    | Taba Bab |                   |
| Put fare                                                                                                    | 45 7                                                                                                    |          |                   |
| ALCOR.01.014                                                                                                    | 2 p. Aprop.                                                                                                    |          |                   |
| Autoritation Second                                                                                                    | 22 (FERE)<br>FEEL                                                                                                    |          |                   |
| Tente Later<br>Tente Later<br>Tente                                                                                                    | 22 P4Drop<br>23 P4Drop<br>42 P201<br>42 P40<br>42 P40<br>5 P<br>210 P41<br>5 P40<br>10 P40<br>10                                                                                                    |          |                   |
| ALCERCIPCIAL<br>Committee<br>Committee<br>Committe                                                                                                    | 2 PAGNAP<br>22 S<br>24 S<br>24 S<br>25 S<br>25  |          |                   |
| Autor Land Mark Frank Frank Fr                                                                                                    | 22 PEQuep<br>PEQUE<br>42 usive<br>43 usive<br>44 s.<br>24 bi<br>25 Ann<br>27 bi<br>27 bi<br>27 bi<br>28 c.<br>28 c.<br>29 c.<br>29 c.<br>20 c.<br>20 c.                                                                                                    |          |                   |
| ALIBERTARY<br>Control Control<br>Control Control<br>Control<br>Control Control<br>Control<br>Contro                                                                                                    | 2 Project<br>2012                                                                                                    |          |                   |
| ALUGUIUMA<br>Totala Sala<br>Sala<br>Sala | 20 PR(page<br>22 PR(page<br>22 PR(page)<br>22 PR(page)<br>22 PR(page)<br>22 PR(page)<br>22 PR(page)<br>22 PR(page)<br>22 PR(page)<br>23 PR(page)<br>24 PR(page)<br>25 PR(page)<br>25 PR(p                                                                                                    |          |                   |
| MUSEURUM<br>Inter lease<br>Total Care lease ST<br>Verse State<br>Total Care lease ST<br>Verse State ST<br>Verse State State State St<br>Verse State St<br>Verse St<br>Verse                                                                                                    | 2 Projecto<br>2 Sec. 2<br>2 Sec. 2<br>3 Sec. 2<br>3 Sec. 2<br>3 |          |                   |
| MUSEANDER<br>Total Labo<br>Total Labo<br>Total L                                                                                                    | 2                                                                                                    |          |                   |
| Managara Mari<br>Tana ang<br>Maria Mari<br>Maria<br>Maria                                                                                                   | 2 2 24600<br>24 245<br>24 245<br>27 3 35<br>27 3 35<br>27 3 35<br>27 3 35<br>27 3 35<br>27 3 35<br>27 3 35<br>27 3 35<br>27 3 35<br>27 35<br>27 35                                                                                                    |          |                   |
| MUSERSUN<br>MUSERSUN<br>MUSERS                                                                                                    | 2 Project<br>2 Project<br>2 Project                                                                                                    |          |                   |
| WIREASCHEFT                                                                                                    | 2 Project<br>2 Project<br>2 Project                                                                                                    |          |                   |
| MUSEUMAN<br>South Lake<br>The Lake<br>MUSEUMAN<br>MUSEUMAN<br>MUSE                                                                                                    |                                                                                                    |          |                   |
| MUSERIANI<br>MUSERIANI<br>MUSERIANI                                                                                                    | 2 Pilor<br>0 un 1<br>2 3 N<br>2 3 N<br>2 N<br>2                                                                                                  |          |                   |

Jump to Online Help Topic <u>Active Test</u>

# TOYOTA Vehicle Diagnosis (Monitor) Monitor Monitor

Push Monitor Details button

1

| Test Rasults  |        |       |        |              |      | Test Description |                                                       |
|---------------|--------|-------|--------|--------------|------|------------------|-------------------------------------------------------|
| Text.         | Result | Min   | Max    | Test<br>Vaka | Unit | P                | Response rate deterioration<br>level for bank? saman? |
| IES IMTE BISI | Page   | 8.180 | 15.556 | 0.822        |      |                  |                                                       |
| CANCE 8151    | Page 1 | 1.486 | 3.589  | 2 190        |      |                  |                                                       |
| WHI VOL BISS  | 17 808 | 8.080 | 0.000  | 0.808        |      | 11               |                                                       |
| WAX VOL BHS2  | Patts  | 8.080 | 8.080  | 0.000        |      | 11               |                                                       |
| 8, FIC 5H52   | Page   | 8.080 | 0.260  | 0.648        |      | 13               |                                                       |
| 1/C THAT BHE3 | Pass   | 1.085 | 4.751  | 1.622        |      |                  |                                                       |
| AAX 05C D152  | Pass   | 8.080 | 0.086  | 0.808        | -    |                  |                                                       |
| IES PATE DEST | Pass   | 8.180 | 19.000 | 1.018        |      |                  |                                                       |
| LANCE 9251    | Pass   | 1426  | 3.589  | 2 518        |      | -                |                                                       |
|               |        |       |        |              |      | 10               |                                                       |

Jump to Online Help Topic <u>Monitor</u> <u>Monitor Details</u>

3

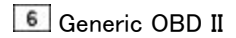

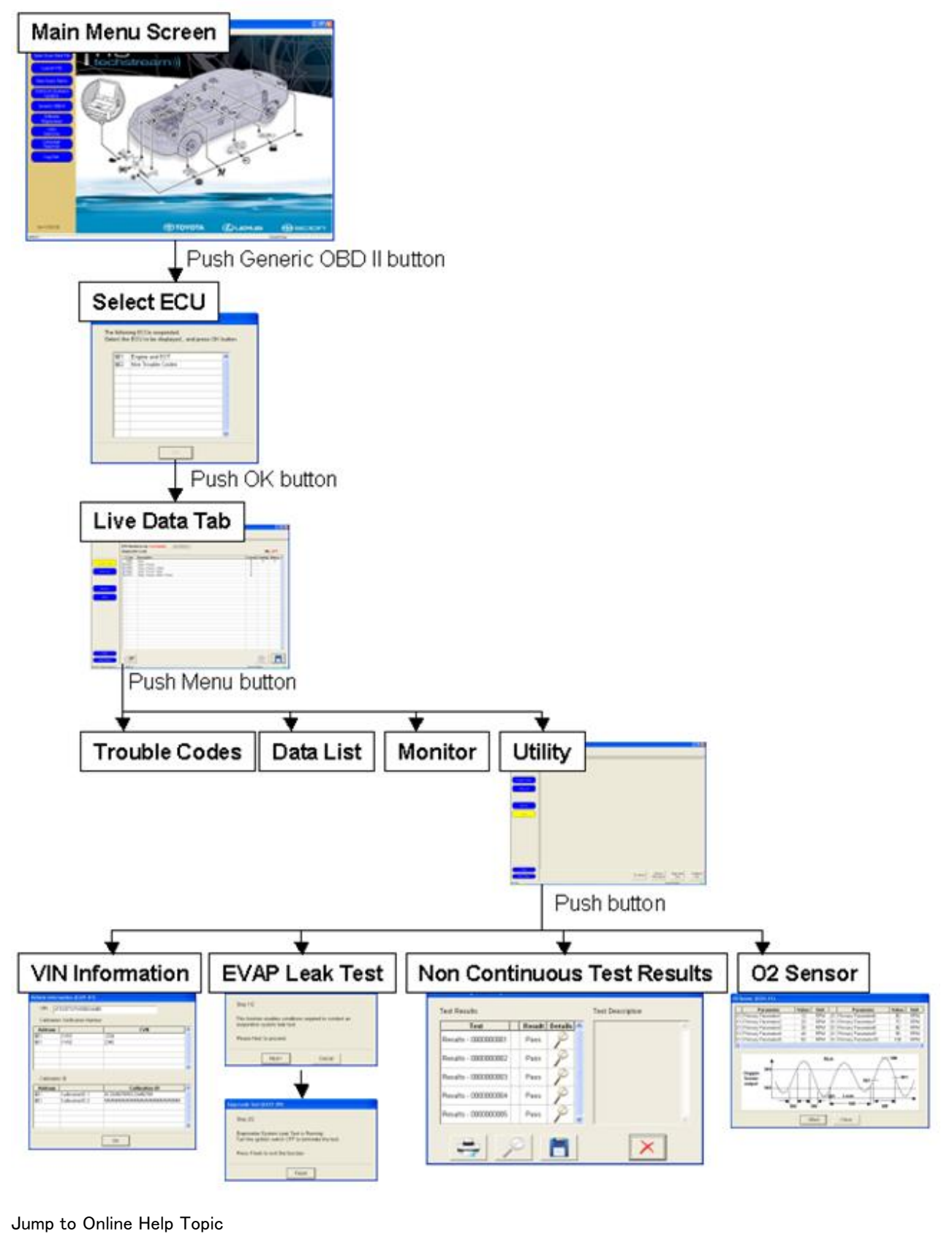

Generic OBD II

Appendix A: Menu Bar